電子入札において参加を辞退する場合のシステム操作方法について

1 入札会の参加登録時の参加・辞退の操作方法

電子入札の参加登録をするシステム操作方法は、以下のとおりとなります。 \*参加登録は入札会開催日前日までに必ず完了してください。

| 🕤 🗣 🔊 http://133235.0 | 1410080/i=Trade/index.php |                                  |               |       |     |        | 💌 🏘 🗙 Lw  | re Search |      |
|-----------------------|---------------------------|----------------------------------|---------------|-------|-----|--------|-----------|-----------|------|
| pイル(F) 編集(E) 表示(V)    | お気に入り(A) ウール(T) ヘルプ(H)    |                                  |               |       |     |        |           |           |      |
| 🔗 🧀 中部電力 資材イン         | ターネットEDE/ステム              | 1                                |               |       |     |        | 💁 • 🖸     | • 👘 • 🔂 🗠 | 9(P) |
| ログアウト                 | 司 電子入札一覧                  |                                  |               |       |     |        | 現在の時刻     | 14:05     |      |
| ヘルブ                   | 入札の検索による一覧表               | 示、および                            | 登録、または参       | 照を行いる | tđ. |        |           |           |      |
| 5取引先様                 | 入礼検索                      | A.検索 下記の検索条件を入力し「検索」ボタンを押してください。 |               |       |     |        |           |           |      |
| 株)EDI会社1様             | 入礼会開催通知番号                 | 周辺(前方一致)                         |               |       |     |        |           |           |      |
| <b>表示条件</b><br>E件表示   | 件名                        |                                  |               |       | _   |        | 0         | 前方一致)     |      |
| 2-ザー名                 |                           | 件名は、代表名、工事付託名、委託名を指します。          |               |       |     |        |           |           |      |
| 财材 太郎联                | 入札会開催日時                   | 三年                               | 4-            | × 3   |     | -      |           |           |      |
| i-la_                 | 意志表示                      | *                                |               |       |     |        |           |           |      |
| 12者へメール               | 状態                        |                                  | *             |       |     |        |           |           |      |
| 品伝票                   | 結果                        | C 15月.                           | C 不落机         | ●指    | 家なし |        |           |           |      |
| ?藏品伝票                 | 伝璽区分                      | C 118                            | СТЖ           | CAS   | ŧ.  | 0 15/5 | 7721 -    |           |      |
| 現に来                   | 事業性数                      |                                  | +             | - 3d  |     | 10 184 |           |           |      |
| <u>子ネゴ</u><br>子入札     | シート条件                     | 入机会開催日                           | 314           | • •   | 译顺  | CA     | 顺         |           |      |
| 重于入礼                  |                           |                                  |               |       |     |        |           | 快乘        | T.   |
| 参加登録可能一覧              | 入た覧                       |                                  | <b>童録</b> , ま | には屋会  | する入 | 礼一覧の   | 「詳細」ボタンを押 | してください。   | •    |
| 2320198-8             | 件はデータベースと一                | 致しました。                           | そのうち1~2件      | を表示して | います | •      |           |           |      |
| ALUMETR               |                           |                                  | 1/1ページ        |       |     |        |           |           | - (  |
| 入机完了储机产量              | へれ会開催日間                   | 寺 意思表示                           | 状態            | 入札回数  | 結果  | 伝票区分   | 件4        | ő 🛛       | 7    |
| CHALLONG CH           | 2015/02/20 10:00          | 未回答                              | 参加登録可能        | 第1回   |     | ΤΦ     | システム関連工事  |           | 00   |
| 行星メニュー                | 2014/11/20 10:00          | 未回答                              | 中止            | 第1回   |     | 工事     | EDIシステム開発 | のうち土木工事   | 5 00 |
| レーザー管理一覧              | 入札会開催日日                   | <b>寺意思表示</b>                     | 状態            | 人机回数  | 結果  | 伝票区分   | 件4        | ő         | Y    |

# 操作

①EDIシステムにログインし、左フレームの「電子入札」ー「参加登録可能一覧」をクリックします。

- ②右フレームに「電子一覧」画面が表示され、参加 登録が可能な入札会の一覧が表示されます。
- ③参加登録をする入札会の「詳細」ボタンをクリックします。

\*「入札会開催通知書詳細」の「入札へ」ボタンを クリックすることで「電子入札詳細」画面へ展開さ せることもできます。

| /2中部電力 波林インターネットED                                                                                      | 207271 - Wildses Internet Explorer                                                                                                    |                                                        |
|----------------------------------------------------------------------------------------------------|----------------------------------------------------------------------------------------------------|--------------------------------------------------------|
| G - E MD//138.25500                                                                                     | 4100804-Trodevindex.php                                                                                                    |                                                        |
|                                                                                                    | - taltranes<br>→ taltranes<br>→ taltranes                                                                                                    | ④「雪子入札詳細」画面が表示されるため 参加す                                |
|                                                                                                    | ▲<br>電子入札詳細 現在の時刻 14:06<br>入礼念の詳細を表示します。                                                                                                    | る場合は、「参加」ボタンをクリックします。                                  |
| お取引先様<br>9923100<br>(株) 印(会社1様<br>表示条件                                                                  | 入札会への「参加」/「辞退」を返信してください。                                                                                                    |                                                        |
| 全代表示<br>ユーザー名<br>99231001<br>資材 太郎様<br><u>ホニム</u><br>覚護 <u>ホノール</u><br>業務メニュー<br>物品に際<br>所蔵品に際<br>所蔵品に要 | 入利本本情報 第1回   抗反 2.参加受付中(未回答)   入利金期催通知番号 00595205265761   作名 2.75×L得通工事   2.45×854005 1×5×5×85   *通販由 ✓                                                                                                    | *参加意思表示の変更について<br>入札会開催日前日までに、参加意思表示の変更を<br>することができます。 |
| 登記 <u>に票</u><br>電子ネゴ<br>電子入札<br>電子入札<br>堂加留録可能一覧                                                        |                                                                                                    |                                                        |
| 之外少计可能一覧<br>入机可能一覧<br>入机完了信机;一覧<br>入机完了示理机;一覧                                                           |                                                                                                    |                                                        |
| 入礼司総一覧<br>入礼売了(済礼)一覧<br>入礼売了(示祥礼)一覧<br>水ーのが表示されました                                                      | ے<br>اور 100 میں 100 میں 100 میں 100 میں 100 میں 100 میں 100 میں 100 میں 100 میں 100 میں 100 میں 100 میں 100 میں 100<br>میں 100 میں 100 میں 100 میں 100 میں 100 میں 100 میں 100 میں 100 میں 100 میں 100 میں 100 میں 100 میں 100 میں 100 |                                                        |

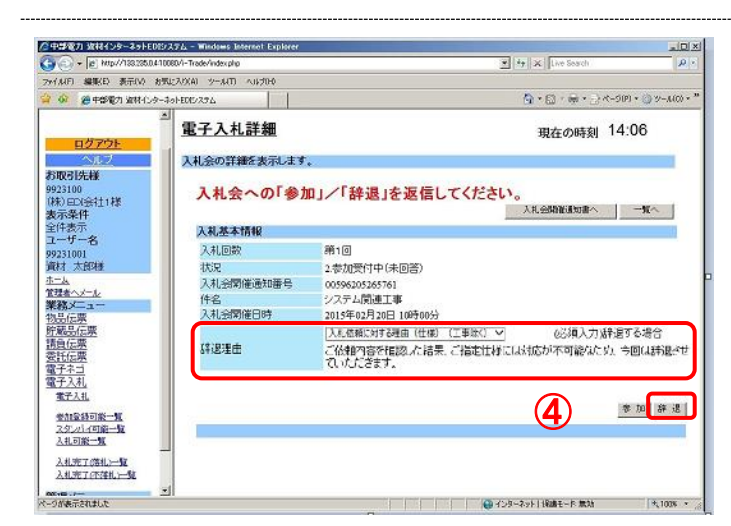

## 辞退の場合

④辞退する場合は、辞退理由に入力(プルダウン選 択および手入力\*その他の場合)を行い、「辞退」 ボタンをクリックします。

\*参加意思表示の変更について 入札会開催日前日までに、参加意思表示の変更を することができます。

⑤「状況」欄が、「2.参加受付中(参加)」に更新 されていることを確認してください。(辞退の場 合は、「2.参加受付中(辞退)」)

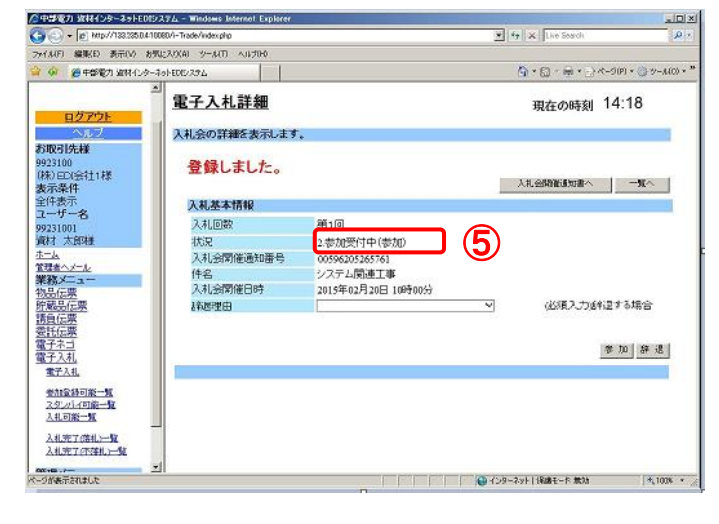

### 【注意】

\*入札会開催前に入札会開催通知書が再度発行された場合の画面表示について

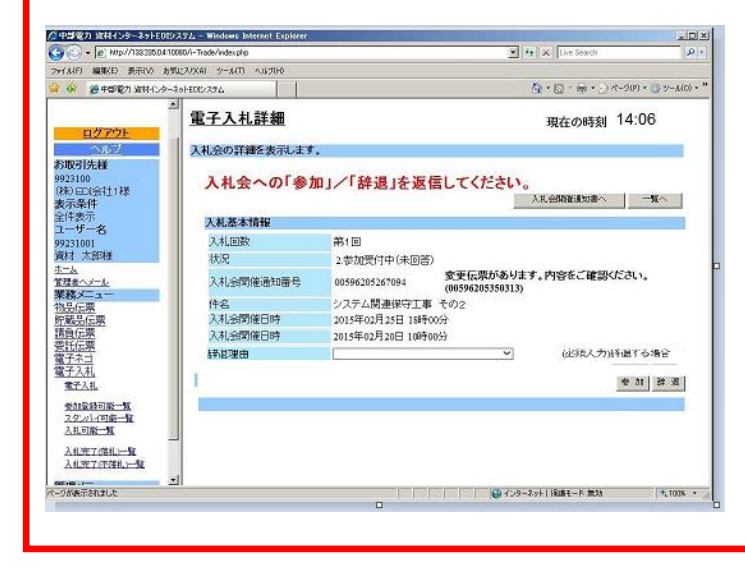

#### 入札会開催前に,内容変更などにより,入札会 開催通知書が再度発行された場合,元の入札件名 の電子入札詳細画面を開くと左の画面のように, 変更伝票がある旨および新しい入札会開催通知番 号が表示されます。

この場合は、新しい入札会開催通知番号の入札 件名を検索して操作をしてください。

## 2 入札会当日の参加・辞退の操作方法

入机基本情報

入札会開修道知委員

件名 入礼会開催日時

連絡先报当者 連絡先TEL

入札会情報 -14

入札回数 状況

第1回

回数 最低入礼金額(税別) 入札金額(税別)

4入札受付中(未入札)

00596205265761 システム関連工事 2015年02月20日 10時00分 資材 太郎

物品伝票 貯蔵品伝票 賃負伝票 電子ネゴ 電子入札

電子入札

参加登録可能一覧 スタンパー(可能一覧 入札可能一覧

が表示されました

入札会開催時間になり、弊社にて入札会の開始操作を行います。この操作後、「電子入札詳細」画面で入札 金額を入力することができます。以下では入札金額の入力方法について説明します。

\*入札が開始して10分以内を目途に入札金額を登録してください。

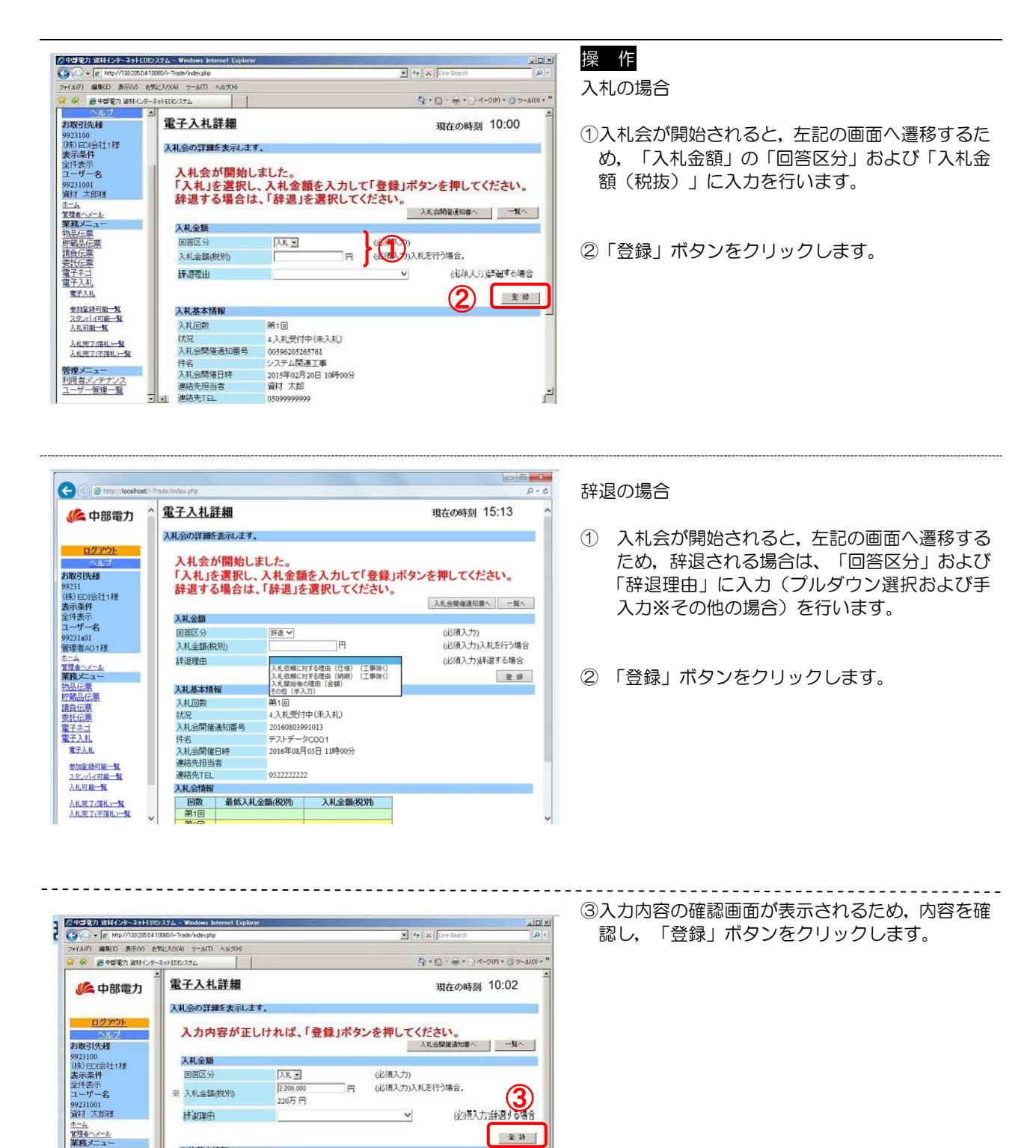